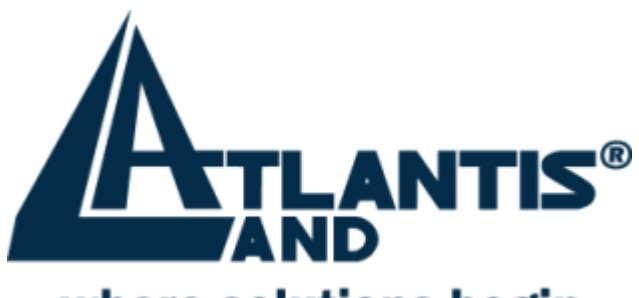

# where solutions begin

## *I-Fly Wireless Broadband Router* with 4 Fast Ethernet ports + 1 Wan port

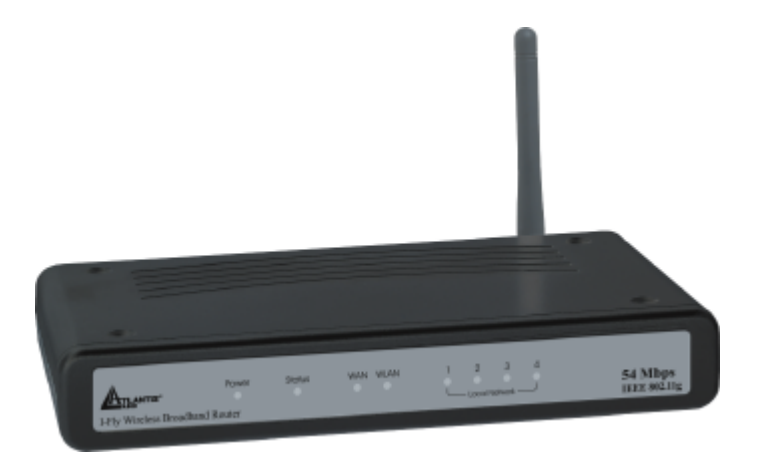

# **Quick Start Guide**

A02-WR-54G/G2 (November 2003)V1.00

For more detailed instructions on configuring and using the I Storm Lan Router ADSL, please refer to the online manual.

## **1.1 Package contents**

Make sure that you have the following items:

- I-Fly Wireless Broadband Router
- Network cable (CAT 5)
- Power Adapter AC-DC (5V, 2A)
- CD-ROM (with manual, software and driver)
- This Quick Start Guide

If any of the above items are missing, please contact your reseller.

## 1.2 Cabling

Connect to RJ45 ports by an Ethernet cable your PCs or Switch. Finally connect the Adapter to power inlet. Now the I-Fly Router will enter a self-test phase for about ten seconds. After this phase the STATUS led will be flashed to indicate that router is in normal operation. Now you should see the LAN (WLAN/WAN) is solid or blinking. A solid light (POWER Led) indicates a proper connection to the power supply.

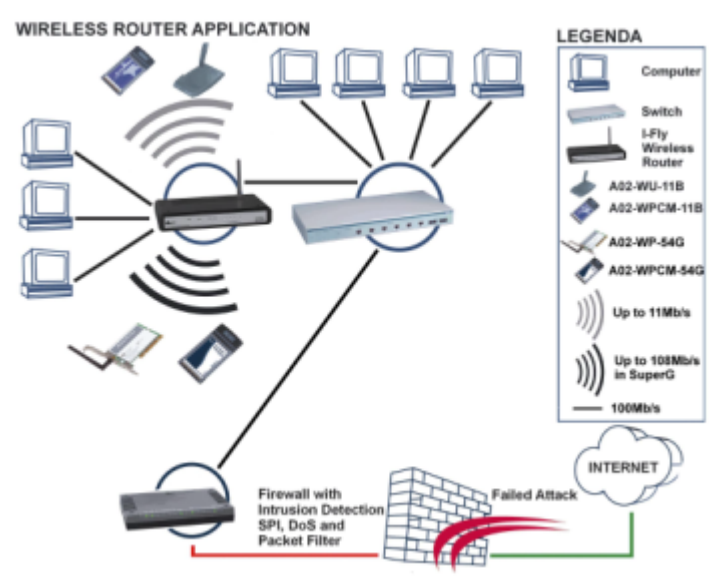

## **I-Fly Wireless Broadband Router**

## **1.3 The Front Panel LEDs**

| LED    | MEANING                                                                                             |
|--------|----------------------------------------------------------------------------------------------------|
| POWER  | ON=Indicates proper connection to power supply.<br>OFF= The unit is not receiving power             |
| STATUS | BLINKING=Indicates that the device is ready.                                                        |
| WAN    | ON= Indicates connection to the WAN port<br>BLINKING= Data transmission.                            |
| WLAN   | ON= Link is established<br>BLINKING= Packet transmit or receive activity<br>OFF= No Link activity   |
| LAN    | ON= Indicates connection is established.<br>BLINKING= Data transmissions<br>OFF= No LAN connections |

## **1.4 The Rear Ports**

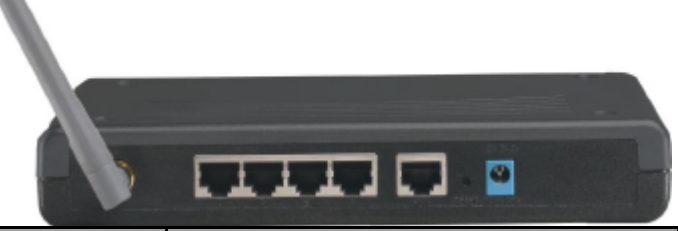

| PORT              | MEANING                                                                                                    |  |
|-------------------|----------------------------------------------------------------------------------------------------|--|
| LAN<br>(4 *RJ-45) | Auto MDI/MDIX LAN ports automatically sense the<br>cable type when connecting to<br>Ethernet -enabled computers. |  |
| WAN               | The Auto MDI/MDIX WAN port is the connection for<br>the Ethernet cable to the Cable or DSL modem                 |  |
| RESET             | After the device has turned on, press it (10s) to reset the device or restore to factory default settings.       |  |
| POWER (Jack)      | Receptor for the Power Adapter                                                                                   |  |

## **1.5 Default Settings**

Before you configure this I-Fly Wireless Broadband Router, you need to know the following default settings.

Leaving these settings, configuring the PCs such as DHCP client (follow the instructions below) . You can configure the I-Fly Router quickly. For a more detailed configuration refer to manual on Installation CD.

Below the I-Fly default settings:

- User Name:admin
- Password:admin
- IP Address (192.168.1.1)
- Subnet Mask (255.255.255.0)
- DHCP Server active

## **1.6 IE Configuration**

Now open IE, go to **Instruments** menu, select the **Connections** tab and select one of the following options:

- Never use remote connection
- Use remote connection if another network connection isn't available

## **1.7 TCP/IP Configuration**

#### Configuring PC (Windows 95/98/ME)

- 1. Go to Start / Settings / Control Panel. In the Control Panel, double-click on Network and choose the Configuration tab.
- 2. Select TCP / IP -> NE2000 Compatible, or the name of any Network Interface Card (NIC) in your PC.
- 3. Click Properties.
- 4. Select the **IP Address** tab. In this page, click the **Obtain an IP address automatically** radio button.
- 5. Then select the DNS Configuration tab.
- 6. Select the **Disable DNS** radio button and click "**OK**" to finish the configuration.

#### Configuring (PC in WindowsXP)

- 1. Go to Start / Control Panel (in Classic View). In the Control Panel, double-click on Network Connections.
- 2. Double-click Local Area Connection.
- 3. In the LAN Area Connection Status window, click Properties.
- 4. Select Internet Protocol (TCP/IP) and click Properties.
- 5. Select the **Obtain an IP address automatically** and the **Obtain DNS server address automatically** radio buttons. Click **OK** to finish the configuration.

#### **1.6 Browser configuration**

Open the web browser, enter the local port IP address of this I-Fly Router, which default at **192.168.1.1**, and click "Go" to get the login page.

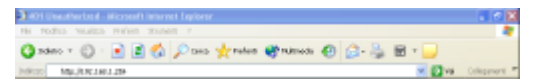

The default username is **admin**, password **admin** and click "**OK**" to continue.

| Connetti a 192.16 | i8.1.1 🛛 🛛 🔀       |
|-------------------|--------------------|
| 7                 | GFK.               |
|                   |                    |
| Bone utente:      | <b>1</b>           |
| Dammord:          |                    |
|                   | Memorigza password |
|                   | OK Annula          |

## 1.9 Quick Setup with Wizard

Setup wizard is provided as the part of the web configuration utility. You can simply follow the step-by-step process to get your wireless router configuration ready to run in 6 easy steps by clicking on the "Wizard" button on the function menu. The following screen will appear. Please click "Next" to continue.

## I-Fly Wireless Broadband Router

| >>>>>   | Welcome to Wireless Router Setup Wizard |
|---------|-----------------------------------------|
| Step 1. | Set your new password                   |
| Step 2. | Choose your time zone                   |
| Step 3. | Set LAN connection and DHCP server      |
| Step 4. | Set internet connection                 |
| Step 5. | Set wireless LAN connection             |
| Step 6. | Restart                                 |
| Next >  | Exit display wizard next time?          |

#### Step 1: Set your new Password

You can change the password as you like and then click "Next" to continue.

| >>>>> | Welcome to      | Wireless Router | Setup Wizard |
|-------|-----------------|-----------------|--------------|
| Set P | assword         |                 |              |
|       | Password        |                 |              |
|       | Verify Password | •••••           |              |
| < Bed | k Next> Exit    |                 |              |

#### **Step2:** Choose your time zone

Select your time zone from the drop down list. Please click "Next" to continue.

| rd |
|----|
|    |
| ¥  |
|    |
|    |
|    |

#### Step 3: Set LAN connection and DHCP server

Set your IP address and mask. The default IP is **192.168.1.1.** If you like to enable DHCP, please click "**Enabled**". DHCP enabled is able to automatically assign IP addresses. Please assign the range of IP addresses in the fields of "**Range start**" and "**Range end**". Please click "**Next**" to continue.

| Welcome to Wireless Router Setup Wizard |               |       |
|-----------------------------------------|---------------|-------|
| Set LAN & DHCP Server                   |               |       |
| LANIP Address                           | 192.168.1.1   |       |
| LAN Subnet Mask                         | 255.255.255.0 |       |
| DHCP Server                             | Enable O Di   | sable |
| Range Start                             | 192.168.1.100 |       |
| Range End                               | 192.168.1.199 |       |
| KBack Naxt> Ext                         |               |       |

#### **Step 4: Set Internet connection**

Select how the router will set up the Internet connection: Obtained IP automatically; Fixed IP address; PPPoE to obtain IP automatically; PPPoE with a fixed IP address; PPTP.

| Welcome to Wireless Router Setup Wizard |  |  |
|-----------------------------------------|--|--|
| Select Internet Connection Type         |  |  |
| Obtain IP automatically (DHCP client)   |  |  |
| O Fixed IP address                      |  |  |
| O PPPoE to obtain IP automatically      |  |  |
| O PPPoE with a fixed IP address         |  |  |
| O PPTP                                  |  |  |
| < Back Next > Exit                      |  |  |
|                                         |  |  |

#### **Obtain IP automatically (DHCP client):**

If you have enabled DHCP server, choose "**Obtain IP automatically** (**DHCP client**)" to have the router assign IP addresses automatically.

#### Fixed IP Address:

If Fixed IP address is assigned, the below screen will pop up. Please set the WAN address and DNS server.

# $\ensuremath{\textbf{PPPoE}}$ to obtain IP automatically or $\ensuremath{\textbf{PPPoE}}$ with a fixed IP address

Enter in the username, password (and IP address) provided to you by your ISP.

| Welcome to Wireless Router Setup Wizard |         |  |
|-----------------------------------------|---------|--|
| Set PPPoe with a fixed IP Address       |         |  |
| User Name                               |         |  |
| Passward                                | ••••••  |  |
| Verify Password                         |         |  |
| IP Address                              | 0.0.0.0 |  |
| < Back Next > Exit                      |         |  |

#### **PPTP:**

Enter IP adresses and password.

| >>>> Welcome to            | Wireless Router Setup Wizard |
|----------------------------|------------------------------|
| Set PPTP Client            |                              |
| My IP                      | 0.0.0.0                      |
| Subnet Mask                | 0.0.0.0                      |
| GateWay                    | 0.0.0.0                      |
| Server IP                  | 0.0.0.0                      |
| PPTP Account               |                              |
| PPTP Password              |                              |
| Retype Password            | ••••••                       |
| <back next=""> Exit</back> |                              |

#### Step 5: Set Wireless LAN connection

Click "**enable**" to enable wireless LAN. If you enable the wireless LAN, type the SSID in the text box and select a communications channel. The SSID and channel must be the same as wireless devices attempting communication to the router.

| >>>>> Welcome to V          | Vireless Router Setup Wizard |  |
|-----------------------------|------------------------------|--|
| Set Wireless LAN Connection |                              |  |
| Wireless LAN                | Enable O Disable             |  |
| ESSID                       | default                      |  |
| Channel                     | Б 🛩                          |  |
| <back next=""> Exit</back>  |                              |  |

#### Step 6: Restart

The Setup wizard is now completed. The new settings will be effective after the Wireless router restarted. Please click "Restart" to reboot the router. If you do not want to make any changes, please click "exit" to quit without any changes. You also can go back to modify the setting by clicking "Back".

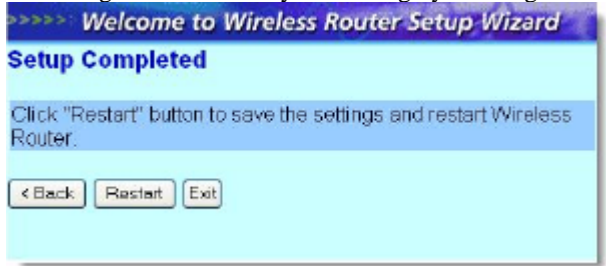

## **1.10 Test Internet Connection**

Then relaunch your Web browser, to link to your favorite Web site to test your Internet connection.

For additional settings or information, refer to the Manual located on the CD.